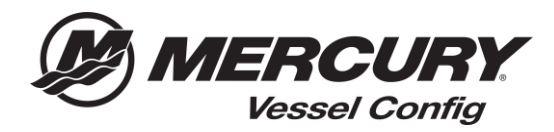

## Vessel Config Quick Reference – Transactions Manager - Print Bill of Materials

## Print Bill of Materials Instructions

1. Select the Quotes icon on the Vessel Config Homepage

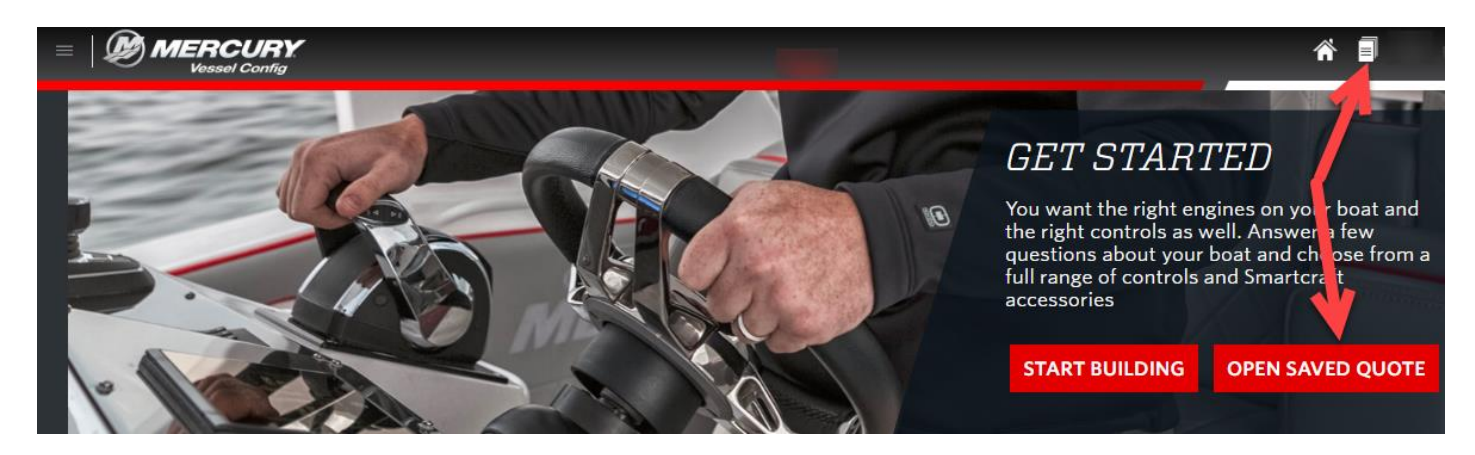

- 2. Select the Bill of Materials you would like to Print
- 3. Select Print

| MERCURY<br>Vessel Config |                                |                   |                    |                |             |         |                  |                       |                       |                                           |
|--------------------------|--------------------------------|-------------------|--------------------|----------------|-------------|---------|------------------|-----------------------|-----------------------|-------------------------------------------|
| Views                    | Mercury Transactions - Manager |                   |                    |                |             |         |                  |                       | Print Email Copy      |                                           |
| Manaze & Refre           | Select                         | O ate<br>sumber • | Customer<br>Number | Customer Name  | Description | Status  | Prepared By      | Created Date          | Last Updated          | Vessel Info                               |
|                          |                                | CPO-118           | 99999              |                |             | Created | Parts Guy @99999 | 03/11/2018<br>7:00 PM | 03/12/2018<br>3:49 PM | Dual 225 HP V6 FourStroke DTS             |
| [Default]                |                                | CPQ-119           | 99999              | Mercury Dealer | Boat XYZ    | Created | 99999            | 03/12/2018<br>7:00 PM | 03/13/2018<br>6:16 PM | Single 8.2L 430 HP Bravo<br>Mechanical    |
| 📋 [Trash]                |                                | CPO-120           | 99999              | Mercury Dealer |             | Created | 99999            | 03/13/2010<br>7:00 PM | 03/14/2010<br>8:34 AM | Single 225 HP V6 FourStroke<br>Mechanical |
| Edit                     | ۵                              | <u>CPO-121</u>    | 99999              | Mercury Dealer |             | Created | 99999            | 03/13/2010<br>7:00 PM | 03/14/2018<br>2:34 PM | Single 115 HP Pro XS<br>Mechanical        |